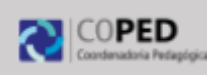

#### CIDADE DE SÃO PAULO EDUCAÇÃO

# Educação Matemática em Foco PAM Plataforma Aprender Matemática

# Introdução

A **PAM- Plataforma Aprender Matemática**, já está disponível para todos os nossos estudantes do ensino fundamental, Professores de Matemática, Professores Regentes de Fund.I (1º ao 5º ano), PAP, POED e Equipe Gestora.

A rede municipal contará com mais esse recurso pedagógico para as aulas de Matemática: a plataforma gamificada para o Ensino Fundamental contém jogos que poderá ser utilizado pelos estudantes pelo tablet ou pelo portal do SGA.

O professor poderá indicar atividades para os estudantes realizarem nas aulas e também em casa, com o intuito de complementar as suas ações didáticas.

A equipe gestora poderá acompanhar as indicações das atividades de sua unidade escolar.

Contamos com vocês para ampliação e divulgação desse recurso.

#### ACESSO A PLATAFORMA OCORRERÁ PELO SGA

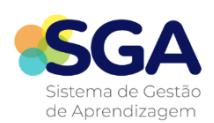

### https://sgacidadesp.sme.prefeitura.sp.gov.br/

Para os estudantes: Usuário: e-mail@edu Senha: 12345678

Para os professores e equipe gestora: Usuário: e-mail@edu Senha: mesma senha do SGP

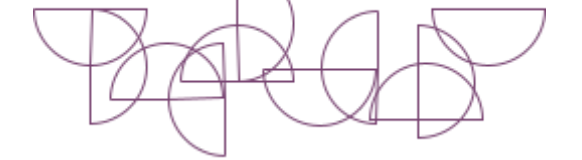

## COMO OS PROFESSORES E EQUIPE GESTORA PODEM ACESSAR?

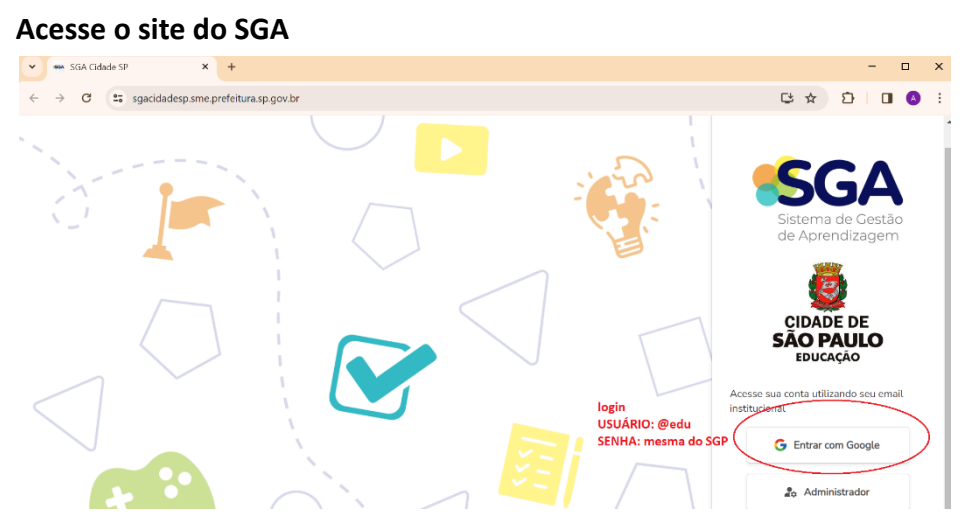

#### Em seguida abrirá a janela (role a barra lateral até encontrar o CARD PAM)

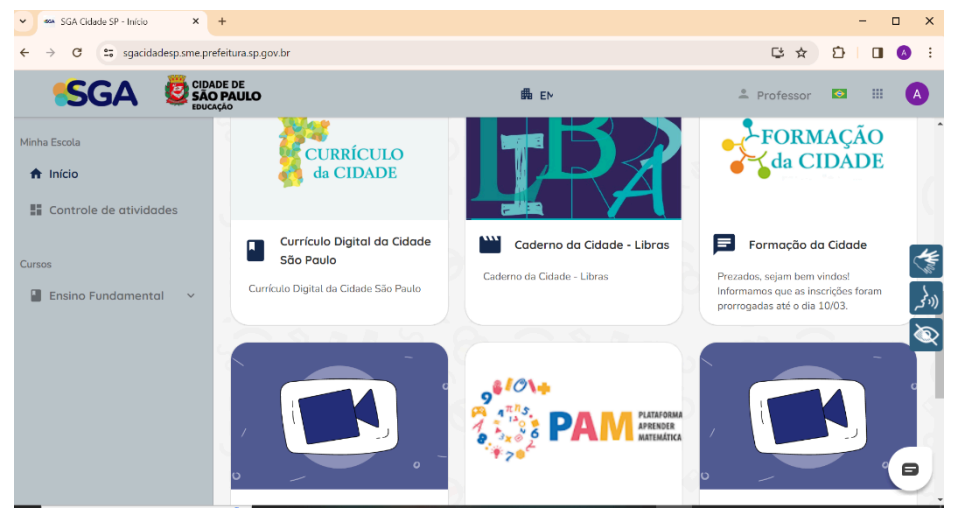

Ao clicar no Card PAM você será direcionado para o Portal da Plataforma PAM

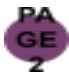

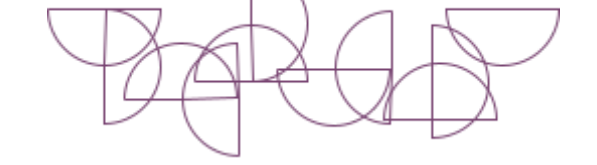

Caso tenha algum problema para acessar a plataforma, poderá contar com o suporte do usuário ao final da página

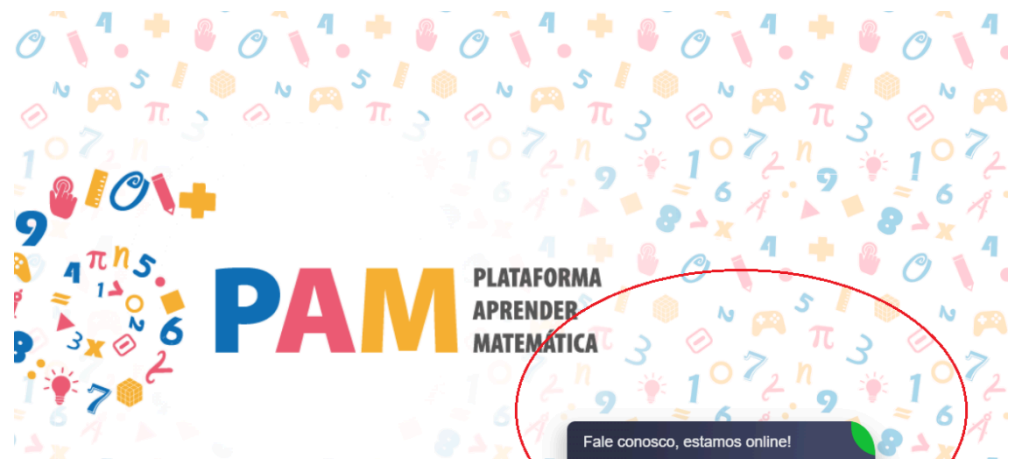

# E navegará no portal do Professor/ Equipe gestora

| ← → C 😁 sn   | nesp.sisttechsa.com/home      | ∞              | D   🛛 💧 | - 1    |
|--------------|-------------------------------|----------------|---------|--------|
| ©PAM ≡       |                               |                | A       |        |
| Δ            | * INÍCIO                      |                |         |        |
| PROFESSOR    | nome da EMEF                  | <u>RECADOS</u> |         |        |
| Ensino >     | ACESSAR                       |                |         |        |
| E Conteúdo > |                               |                |         |        |
| [→ Sair      |                               |                |         | _<br>_ |
|              |                               |                |         |        |
|              | Fale conosco, estamos online! |                |         |        |

Para compreender os recursos que a plataforma oferece, veja ao vídeo abaixo.

Link do vídeo e QRcode

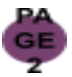

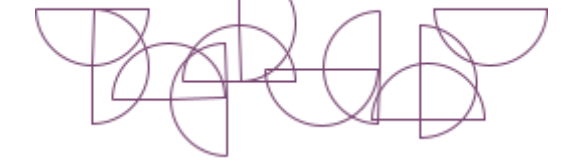

### COMO OS ESTUDANTES PODEM ACESSAR?

O acesso ocorrerá em duas formas via tablet e via SGA

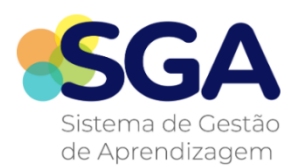

https://sgacidadesp.sme.prefeitura.sp.go v.br/

Para os estudantes: Usuário: e-mail@edu Senha: 12345678

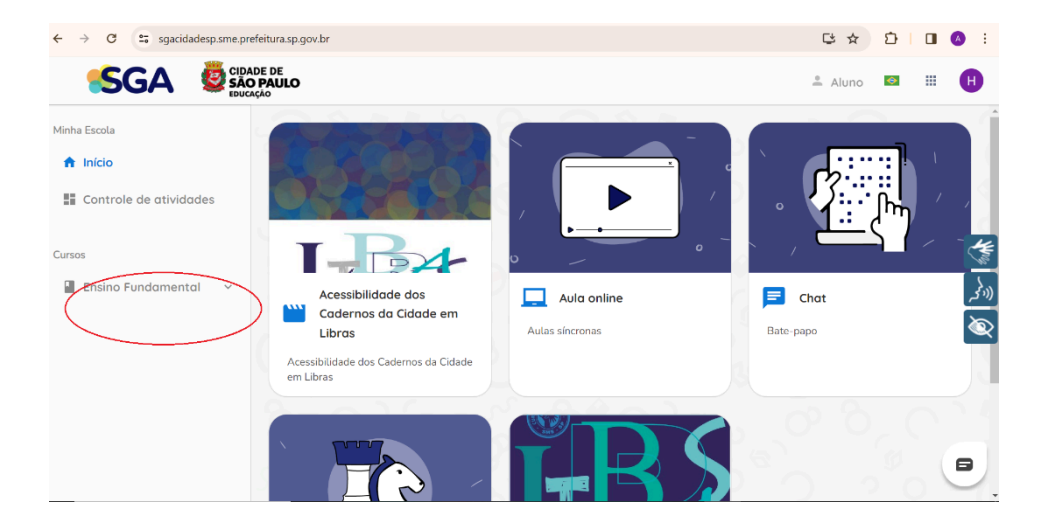

Para os estudantes acessarem a plataforma ficará disponível no CARD da sua turma, conforme a imagem abaixo:

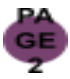

|                                                                 | De                                                                                           |                                          |
|-----------------------------------------------------------------|----------------------------------------------------------------------------------------------|------------------------------------------|
| ← → C 🗱 sgacidadesp.sme.prefeitura.sp.gov.br/turma/EF5B_2661632 |                                                                                              | 달 ☆ 합   □ ⊘ :                            |
| <b>•SGA </b>                                                    | DADE DE<br>NO PAULO<br>JEAÇÃO                                                                | 🛎 Aluno 🔤 🎹 🕂                            |
| Minha Escola                                                    | 5B - 5° ANO                                                                                  |                                          |
| f Início                                                        | COMPONENTE CUBRICULAR/ÁREA CARDS                                                             |                                          |
| Controle de atividades                                          |                                                                                              | 501 JUN 0                                |
| Cursos                                                          | 6 <sup>10</sup> \+                                                                           |                                          |
| Ensino Fundamental 🔷                                            |                                                                                              | (A C C C C C C C C C C C C C C C C C C C |
| 🛋 5B - 5° ANO                                                   |                                                                                              |                                          |
|                                                                 | <b>РАМ</b>                                                                                   |                                          |
|                                                                 | Destinado aos Professores de<br>Matemática, Professores Fund.I (1°<br>ao 5° ano), PAP e POED |                                          |

Ao acessar o Card PAM, deverá efetuar o login, conforme abaixo:

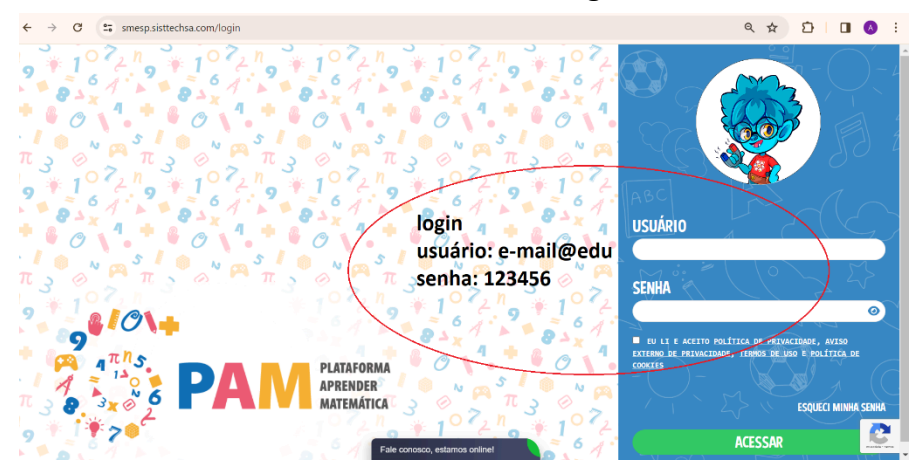

#### E aparecerá a página:

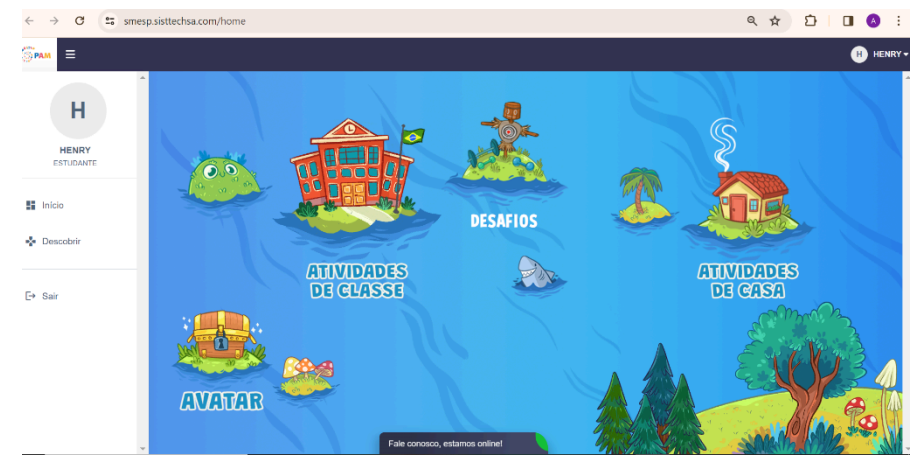

Para acessar pelo TABLET:

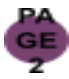

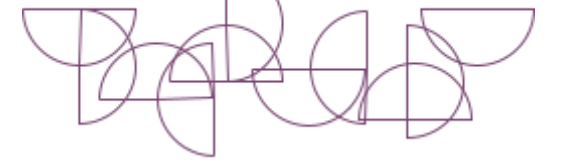

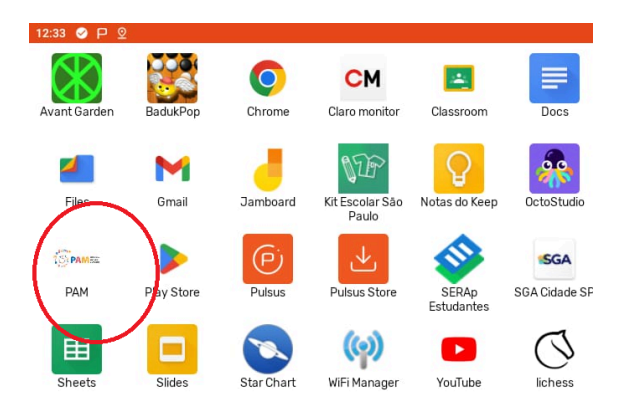

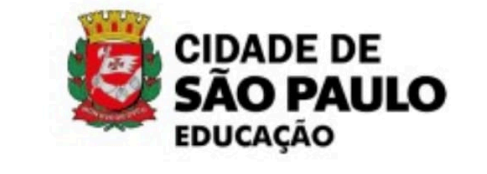

**∢ ● ■** 

Para acessar a plataforma" **PAM no tablet**" acesse as orientações: <u>PAM.mp4</u>

Para instalação do aplicativo "PAM" no tablet é necessário clicar no ícone "Pulsus" e sincronizar o equipamento. Não se esqueça que antes disso, é necessário confirmar se a data e as horas estão corretas no equipamento.

Segue o manual para atualização: MANUAL AJUSTE DE HORA (1).docx

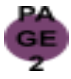